# QUICK GUIDE

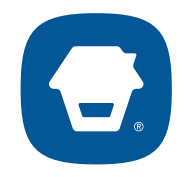

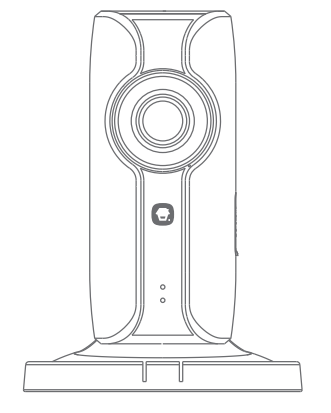

# IP116 HD WiFi Camera

© 2015 Chuango. All Rights Reserved.

Printed in China PA: IP116-UM-EN/IT/PT/ES-V1.0

### Overview

Front View

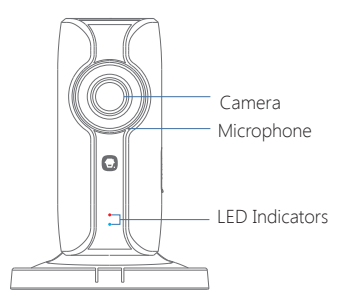

| Red indicator  | Blinking | Enter WiFi pairing state |  |
|----------------|----------|--------------------------|--|
| Blue indicator | Blinking | Searching network        |  |
|                | On       | Network connected        |  |

Side View

Back View

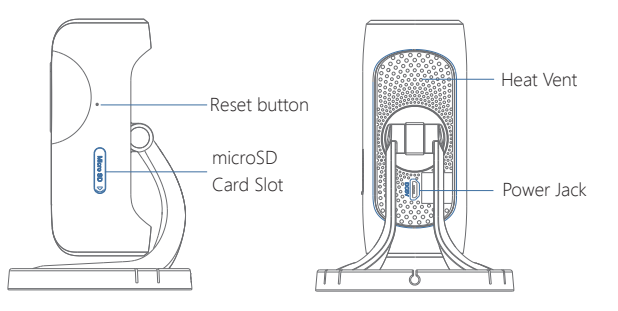

#### microSD Card (Not included)

Support 32GB microSD card maximum; please do not insert the card after the camera is powered on.

This camera automatically records and saves video once every 20 minutes; the video recorded at the earliest will be replaced with the latest ones if the microSD card is full.

Note: Please format your microSD card before inserting into this slot if any file had been written in.

## Check What You Have

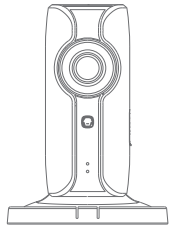

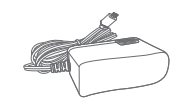

WiFi Camera×1

AC Adapter×1

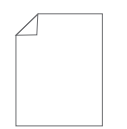

Quick guide×1

Reset Pin×1

### Download the App

Download the App by searching "IP116 camera" from Apple Store or Google Play.

If you also bought a Chuango alarm system, you don't need to download the separate app for the camera, just setup through the app for the alarm system.

| IP116 Came                 | ra          | Q         |  |
|----------------------------|-------------|-----------|--|
| Available on the App Store | Get I<br>Go | ogle play |  |

# WiFi Pairing

### 1. Preparation

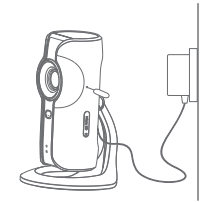

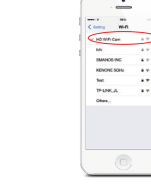

- Hold the reset button by using the supplied reset pin until the camera beeps once, and then the red indicator starts to blink
- Find and choose the WiFi named "HD WiFi Cam" from your phone's WiFi list

2. Pairing Camera with WiFi through App

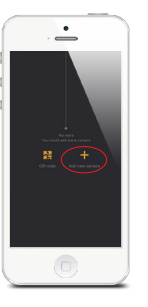

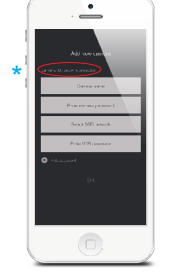

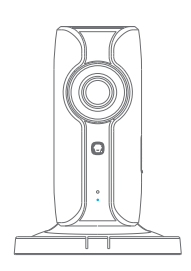

- Launch the App, and then tap [+] to add a new camera
- \* Make sure the UID No. is displayed before tapping [OK]
- Name your camera, enter the password (default: 888888) and input your home WiFi name & password
- When the blue indicator is on, it means the camera has connected with WiFi

The paired camera will be displayed in the video list.

 $\ensuremath{\textbf{Note:}}$  For safety, it is recommended to change the password of your camera on the setting menu after pairing.

### Settings

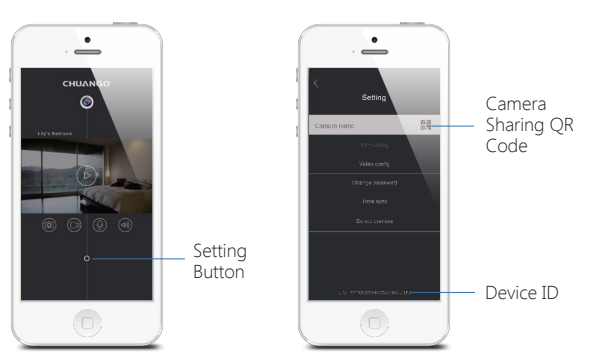

### Share or Stop Sharing Camera with Your Friends

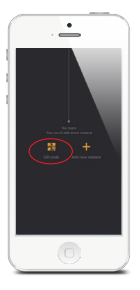

Tap and save the QR code icon on your camera's [Settings] interface, send to your friends so they can watch your camera from his/her App by scanning the given QR code.

If you want to stop sharing the camera, please change the password of camera.

#### Password

All the successfully paired phones have the same authority as administrator who can view and set the camera (including changing the password), so it is recommended to pair the phones of users with caution. For non-administrator users, you can share the camera by sending the QR code for them to scan.

#### Sync the Date and Time

Check if the camera's date and time are set correctly. Sync them with your phone's time if necessary.

## Enjoy the App

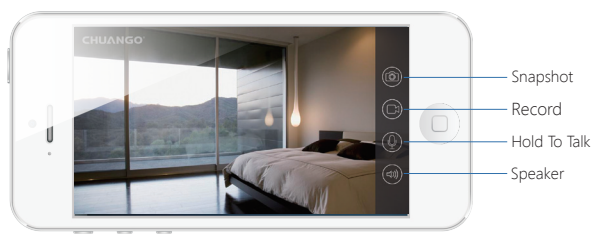

### Installation

**Important:** This camera should be placed where the WiFi signal is strong for optimal performance.

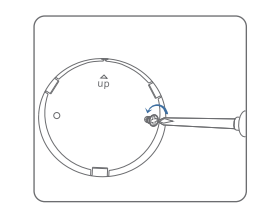

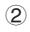

(1)

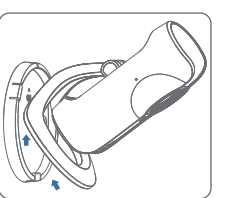

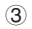

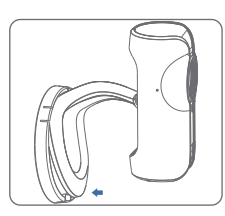

# Specifications

Image sensor Min. illumination Shutter time Lens Angle of view Video compression Bit rate Max. image resolution Frame rate Storage Wireless standards Frequency range Channel bandwidth Operating conditions Power supply

Power consumption Dimensions (L x W x H) Sony 1/3" CMOS sensor 0.01Lux@ (F1.2, AGC ON) 1/50s to 1/100,000s 24mm F20 110° H.264 Self-adaption 1280 x 720 30fps (1280 × 720) Built-in microSD card slot, up to 32GB IEEE802.11b/g/n 2.4 GHz ~ 2.4835 GHz 20/40MHz Support Temperature: -5 °C - 60 °C (23 °F - 140 °F) Humidity: < 95% (non-condensing) DC 5V 1A 5W MAX 91 x 78 x 115 mm

#### Industry Canada Notice

This device complies with Industry Canada licence-exempt RSS standard(s).

- 1. Operation is subject to the following two conditions:
  - (1) this device may not cause interference, and
  - (2) this device must accept any interference, including interference that may cause undesired operation of the device.
- Changes or modifications not expressly approved by the party responsible for compliance could void the user's authority to operate the equipment.